## NanoPDF64 Quick Start Guide

1. Make sure you are running 64 bit version of MS Windows. It seems to be a standard these days but who knows.

2. Download "nppackageXXXXX.zip" file by clicking on this link:

Last 32bit ve Reasonably recent 64bit version The packa

Vista,W7

Unpack the "nppackage" folder to your Desktop

3. Download the file rastop.2.2.zip from RasTop's home page: <u>http://www.geneinfinity.org/rastop/index.htm#download</u>

or directly from Sourceforge:

https://sourceforge.net/projects/rastop/files/latest/download?source=typ\_redirect

Unpack "rastop" folder to your Desktop

4. Run NanoPDF64.exe from the "nppackage" folder on your Desktop.

## 5. Select Options $\rightarrow$ Settings

| 🚱 NanoPDF64                |                                               |                                  | _                            |   |
|----------------------------|-----------------------------------------------|----------------------------------|------------------------------|---|
| File Options Windows Tools | Help                                          |                                  |                              |   |
| Stri<br>A<br>m Settings    | F8<br>e<br>P (sc) () diamond like             | Grain geometry<br>sphere         | NanoPDF-64-ver.: Oct 10 2016 | ^ |
| biatomic lattice O         | cubic     (bcc)     hcp P       cubic F (fcc) | cube<br>size (Å) 15<br>N 51.p. ~ |                              |   |
| Calculations               |                                               |                                  |                              |   |
| PDH RDH δ(r)               | Diffraction pattern                           | G(r) PDF                         |                              |   |
| PDH                        | Show pattern                                  | Show G(r)                        |                              |   |
| Show disgram               | Parameters Radiation TDS                      | Start, step, W.F.                |                              |   |
|                            | Angle(20) Q(1/Å)                              | Range, step (in Angs)            |                              |   |
|                            | start 5 0.9788168                             | start 0                          |                              |   |
|                            | stop 150 21.67532                             | stop 30                          |                              |   |
|                            | step 0.1 0.01958255                           | step 0.01                        |                              |   |
| Bin width 0.0078125        | Extrapolate to 0                              |                                  |                              |   |
| One Bin mode 🗸             |                                               |                                  |                              |   |
|                            | Į.                                            | <del>Î</del> AA~                 |                              |   |
|                            |                                               |                                  |                              |   |
|                            |                                               |                                  |                              | ~ |
|                            |                                               |                                  | <                            | > |

6. Set the required entries: Use these buttons to search your disk

| e buttons to search your disk                                     |          |
|-------------------------------------------------------------------|----------|
| Settings                                                          | $\times$ |
|                                                                   |          |
| Rastop directory C:\Users\SG\Desktop\rastop                       |          |
|                                                                   |          |
| l emporary files directory C:\Users\SG\Desktop\nppackage          |          |
| Default data directory C:\Users\SG\Desktop\nppackage              |          |
|                                                                   |          |
| Fitting application C:\Users\SG\Desktop\nppackage\diffdatafit.exe |          |
| Conversion image script C:\Users\SG\Desktop\nppackage\cpng.bat    |          |
|                                                                   |          |
| Delete temporary files 🛛 Show diagram after loading from file 🗌   |          |
| Ristomic PDH in senerate files                                    |          |
|                                                                   |          |
| 🗙 Cancel 🗸 🗸 OK                                                   |          |
|                                                                   |          |

Accepted entries will show up in red. Don't worry about cpnb.bat. Confirm with "OK".

7. In main program window choose "monoatomic lattice" and select "C" from the drop-down list:

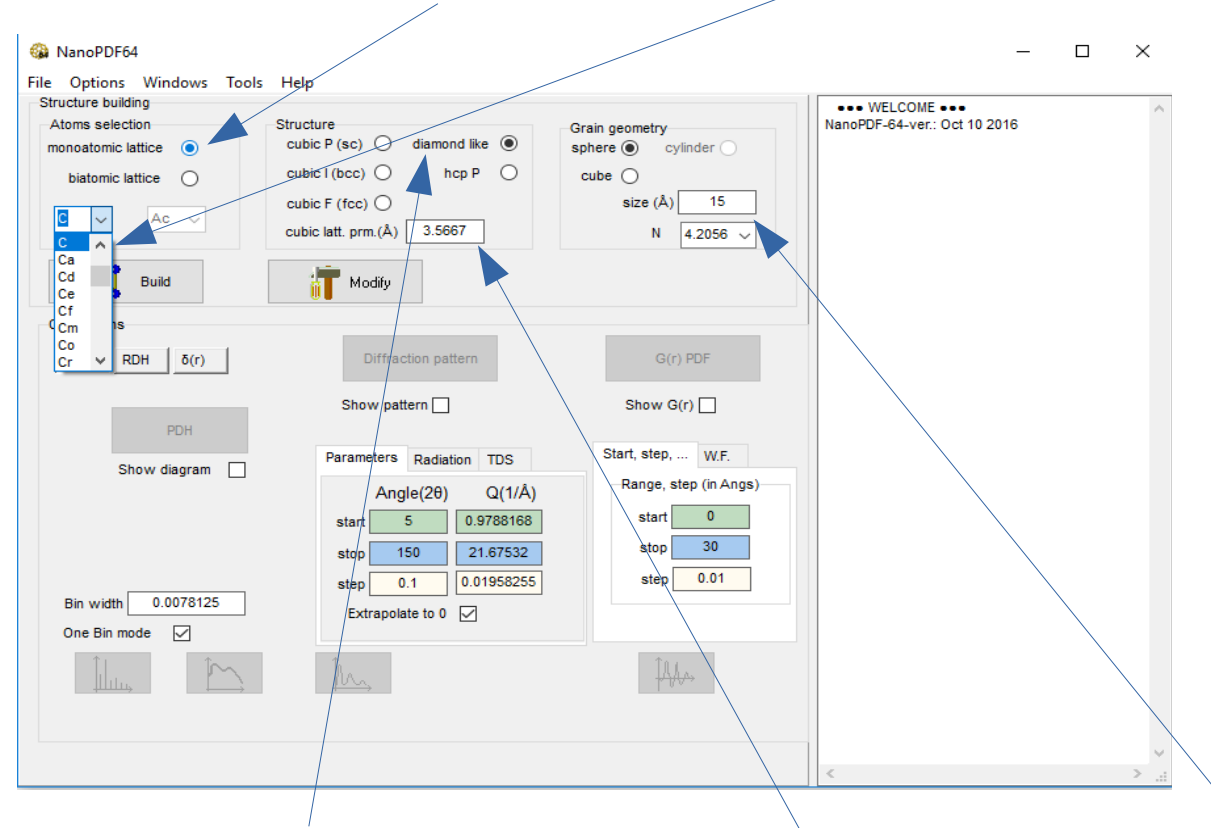

The program will suggest "diamond like" structure, the correct lattice parameter and spherical shape with 15Å radius.

8. Press "Build". Check the number of atoms created. Choose Tools  $\rightarrow$  Rastop  $\rightarrow$  Ideal and look at the initial model of the nanocrystal in Rastop:

| <u>\</u>                              |                          |                             | ·                                         |
|---------------------------------------|--------------------------|-----------------------------|-------------------------------------------|
| 🚳 NanoPDF64                           |                          | $\sim$                      | - 🗆 X                                     |
| File Options Windows T                | Tools Help               |                             |                                           |
| Structure building<br>Atoms selection | Experiments queue Ctrl+E | Prain nanma                 | •• WELCOME •••  noPDF-64-ver.: Oet 1 2016 |
| monoatomic lattice 💿                  | Rastop > Idea            | cylinder dia                | mond like number of nodes=2506            |
| biatomic lattice                      | Fitting Ctrl+F           | del                         | center atoms<br>Jex 0                     |
| C V Ac V                              | Syntetyczne G(r)         | Size (A) 15 C<br>N 4.2056 V | y,z)=0,0,0                                |
|                                       | Pictures browser >       |                             |                                           |
| E Build                               | Merge                    |                             |                                           |
| Calculations                          | Merge RDH                |                             |                                           |
| PDH RDH (r)                           | Extract shells           | G(r) PDF                    |                                           |
|                                       | PDH shell scanner        |                             |                                           |
|                                       | Queue                    | Show G(r)                   |                                           |
| PDH                                   | Denoise exp. data        |                             |                                           |
| Show diagram                          | Parameters Radiation TDS | Start, step, W.F.           |                                           |
|                                       | Angle(2θ) Q(1/Å)         | Range, step (in Angs)       |                                           |
|                                       | start 5 0.9788168        | start 0                     |                                           |
|                                       | stop 150 21.67532        | stop 32.8349557             |                                           |
|                                       | step 0.1 0.01958255      | step 0.01                   |                                           |
| Bin width 0.0078125                   | Extrapolate to 0         |                             |                                           |
| One Bin mode 🗹                        |                          |                             |                                           |
| Îlu,                                  | ) Im                     | ÎAA~                        |                                           |
|                                       |                          |                             |                                           |
|                                       |                          |                             |                                           |
|                                       |                          | <                           | ×<br>.: <                                 |
|                                       |                          |                             |                                           |

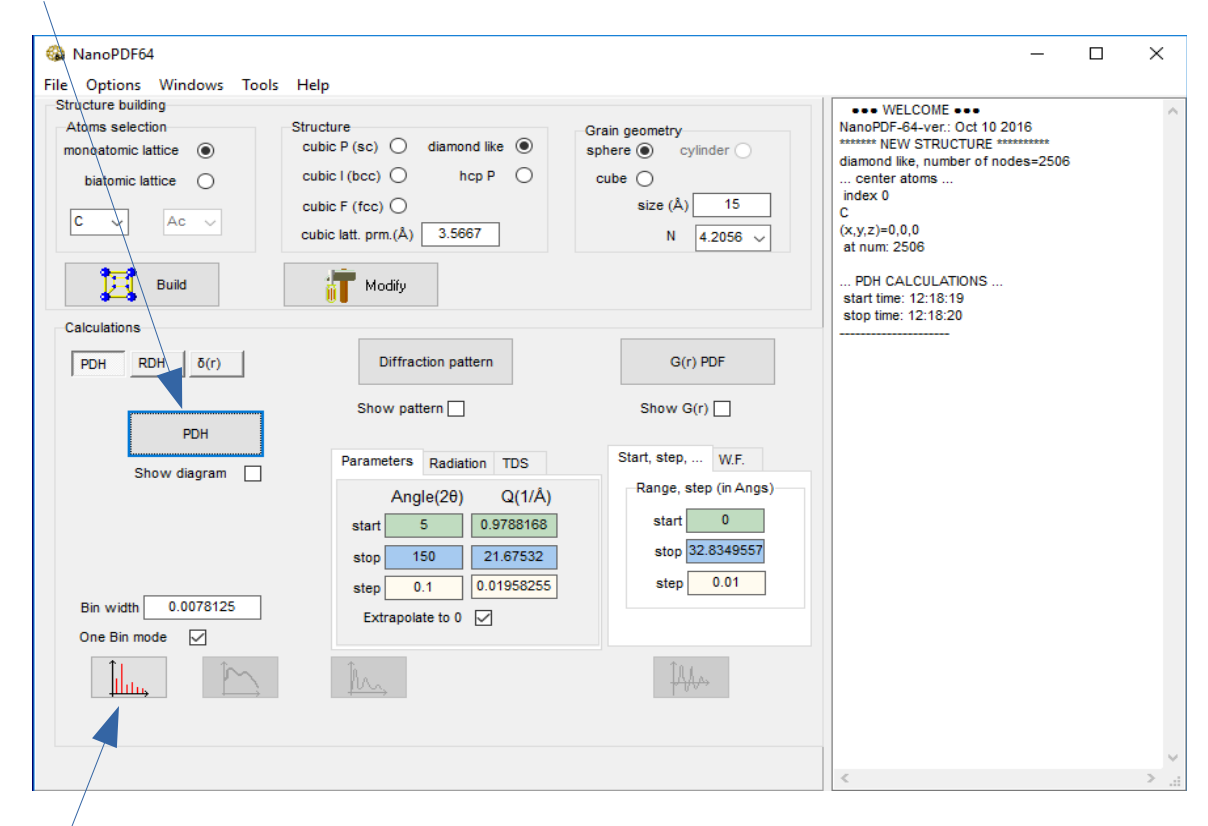

9. Press "PDH" to compute the pair distribution histogram.

Now the "graph" the button at the bottom becomes active. Press it to see the histogram.

10. Select radiation wavelength and the kind of diffraction data you want to calculate: I(2theta), I(Q) or S(Q). Press "Diffraction pattern".

| 🚳 NanoPDF64                                                                      | – 🗆 ×                             |
|----------------------------------------------------------------------------------|-----------------------------------|
| File Options Windows Tools Help                                                  |                                   |
| Structure building                                                               | ••• WELCOME •••                   |
| Atoms selection Structure Grain geometry                                         | NanoPDF-64-ver.: Oct 10 2016      |
| monoatomic lattice      cubic P (sc)      diamond like      sphere      cylinder | diamond like number of padag-2506 |
| histomic lattice cubic l (bcc) hcp P cubic                                       | center atoms                      |
|                                                                                  | index 0                           |
|                                                                                  | C                                 |
| cubic latt, prm.(Å) 3.5667 N 4.2056 V                                            | (x,y,z)=0,0,0<br>at num: 2506     |
|                                                                                  | at num. 2300                      |
|                                                                                  | PDH CALCULATIONS                  |
|                                                                                  | start time: 12:18:19              |
| Calculations                                                                     | stop time: 12:16:20               |
|                                                                                  |                                   |
| PDH RDH $\delta(r)$ Diffraction pattern G(r) PDF                                 | Diffraction CALCULATIONS          |
|                                                                                  | start time: 12:21:30              |
| Show pattern Show G(r)                                                           |                                   |
| PDH                                                                              |                                   |
| Parameters Radiation TDS Start, step, W.F.                                       |                                   |
| Show diagram Range, step (in Angs)                                               |                                   |
| 2 0.56 Custom                                                                    |                                   |
| start 0                                                                          |                                   |
| S(Q) with s.f stop 32.8349557                                                    |                                   |
|                                                                                  |                                   |
|                                                                                  |                                   |
| Bin width 0.00/8125                                                              |                                   |
| One Bin mode                                                                     |                                   |
| Jun, Mars                                                                        |                                   |
|                                                                                  |                                   |
|                                                                                  |                                   |
|                                                                                  | ×                                 |
|                                                                                  | < >                               |

The "graph" button at the bottom becomes active. Press it to see the pattern.

11. Press "G(r) PDF" button

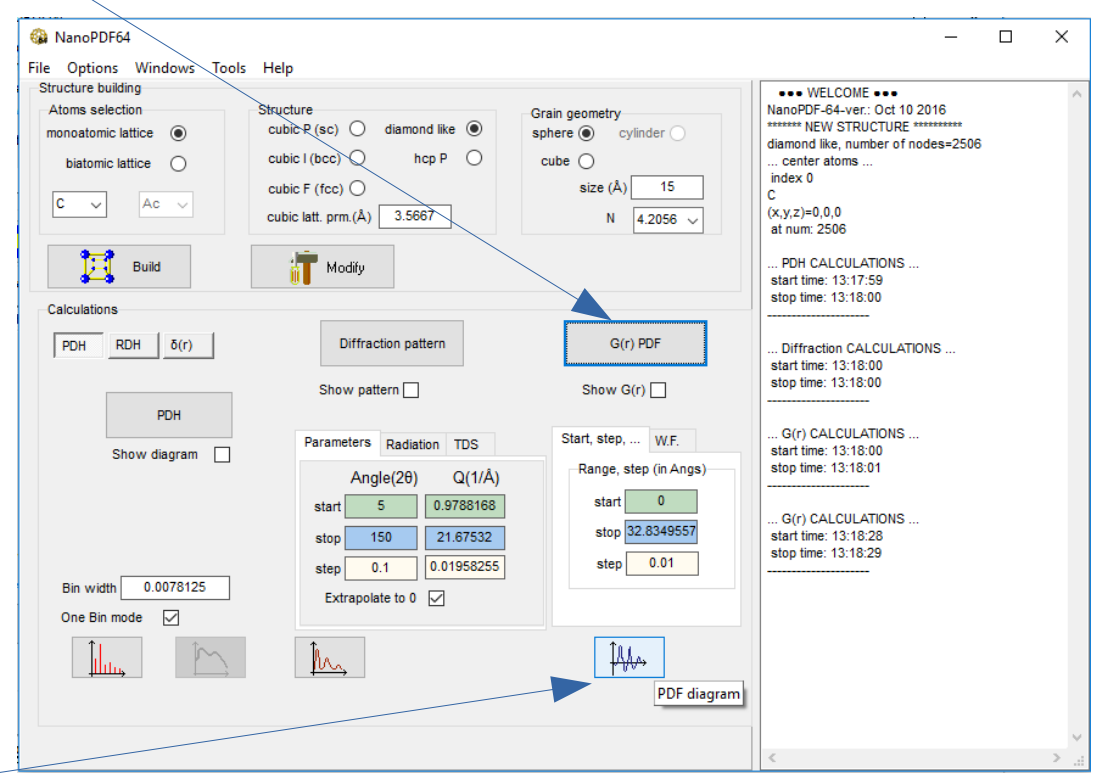

The "graph" button at the bottom becomes active. Press it to see G(r).

## 12. Read manual to learn about all functionalities of NanoPDF64.